## **Public Swimming in Burnaby**

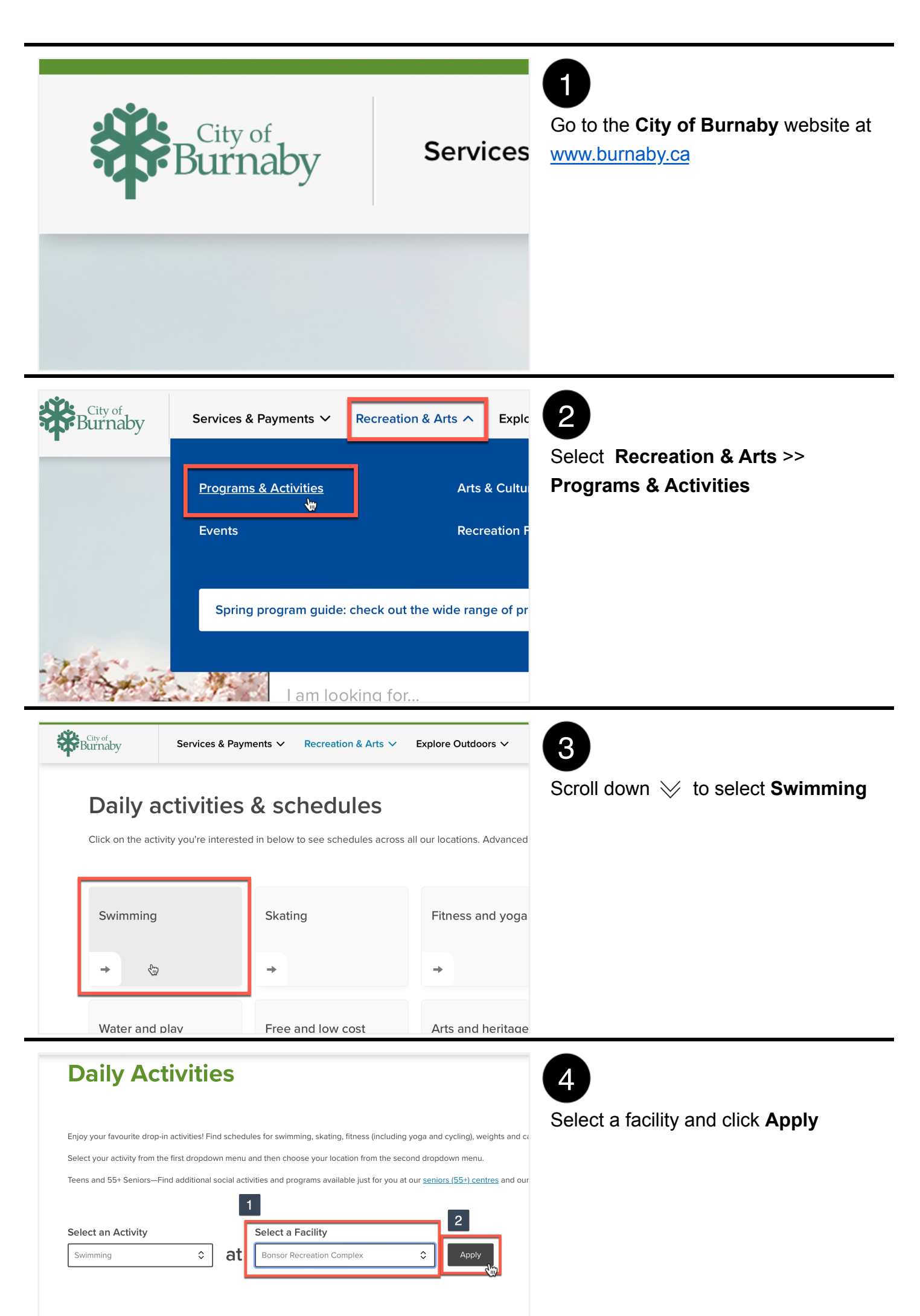

|                                | Was this page useful?                                                                                                    | Yes Po                                                                                                    |                                                                                                    |                                                                                                    |
|--------------------------------|----------------------------------------------------------------------------------------------------|----------------------------------------------------------------------------------------------------|----------------------------------------------------------------------------------------------------|----------------------------------------------------------------------------------------------------|
| i a<br>min<br>ir<br>cla<br>les | n Activity <sup>ng</sup>                                                                                                    | Select a Facility<br>borsor Recreation Complex<br>Consor Recreation Complex<br>Complex<br>Apply<br>Apply | Information<br>Address<br>6550 Bonsor Avenue<br>Burnaby BC Canada<br>V5H 3G4<br>24-hour info and general inquiries:<br>604-297-4597<br>554 Centre:<br>604-297-4580 | 5<br>Scroll down ≫ to see the facility<br>address and contact information on<br>the right side of the screen                                     |
|                                | Swim schedule<br>Drop-int Advance res<br>Reserve your aquafit s<br>Non-Burnaby resident<br>arrive. Drop-ins are wu<br>Diving board and rope<br>Schedules are subject<br>Childminding services<br>Effective April 19-June 26<br>Mon Tues<br>6-9 am<br>9-10 am | Wed       Thur       Fri       Sat         Lap Swim       3 lanes         Parent & Child Leisure Swim                                                                                                    | rs in advance.<br>Pay when you<br>Sun                                                                                                    | 6<br>Scroll down ≫ further to see the<br>facility schedule                                                                                       |
|                                | 6-9 am<br>6-9 am<br>9-10 am<br>9-10 am<br>10 am-4 pm                                                                                                    | Lap Swim       3 lanes         Parent & Child Leisure Swim       -         Aquafit       -         Sauna & Whirlpool only       -         Lap Swim       3 lanes         Parent & Child Leisure Swim       -                                                                                                    | Reserve →                                                                                                    | 7<br>If an activity requires registration, you<br>will see the <b>reserve</b> button on the right<br>side of the schedule                        |
|                                | 10 am-4 pm<br>4 pm-7:30 pm<br>Swim descriptions<br>Children's Admie<br>Children 7 years of age and<br>water by a person 16 years of<br>children to accompanying per                                                                                          | Parent & Child Leisure Swim Lap Swim 1 lane. No sh Ssion Policy younger and less than 122 centimetres (48 inches) tall, m of age or older and be within arm's reach of that person a ersons must be no greater than 3 to 1.                                                                                                    | nust be accompanied in the at all times. The ratio of                                                                                                    | 8<br>You can scroll down ≫ to the end of<br>the schedule and click on Swim<br>descriptions to get more details<br>about the activities scheduled |
| Γ                              | Fees                                                                                                    |                                                                                                    |                                                                                                    |                                                                                                    |

Get your <u>Be Active Pass</u> and enjoy unlimited access to multiple activities including swimming, fitness clar

| Preschool (3 years and under)               | no charge                                 |
|---------------------------------------------|-------------------------------------------|
| Child (4-12 years)                          | \$3.00                                    |
| Teen (13-18 years)                          | \$4.52                                    |
| Student (19-25 years with valid student ID) | \$4.52                                    |
| Adult (19-64 years)                         | \$6.00                                    |
| Senior (65+ years)                          | \$4.52                                    |
| Family swim                                 | \$3.00 per person<br>\$27.00 for 10-visit |
| Parent & Child Leisure Swim                 | \$3.00 per person                         |
| Driver de restinations                      |                                           |

You can scroll down  $\$  further to get information about Fees

Prices do not include tax.

| Senior (65+ years)          | \$4.52                                    |
|-----------------------------|-------------------------------------------|
| Family swim                 | \$3.00 per person<br>\$27.00 for 10-visit |
| Parent & Child Leisure Swim | \$3.00 per person                         |

Prices do not include tax.

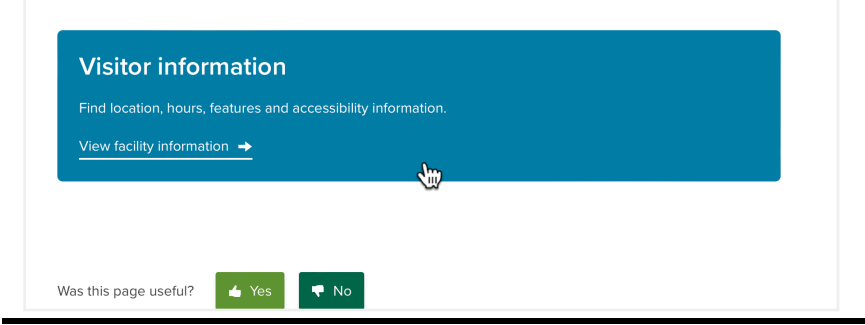

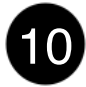

To get more information about the facility, scroll down ≫ to the bottom of the page and click on **Visitor Information**